Fiche ressource → Dashboard - IOT

## Créer un dashboard avec Thingspeak

Ce document a pour objectif de t'aider à créer un tableau de bord (dashboard) hébergé sur un serveur de données en y créant une chaîne vers laquelle tu pourras envoyer en temps réel les données d'un objet connecté (IOT).

hings

## Créer sa chaîne sur le serveur de données

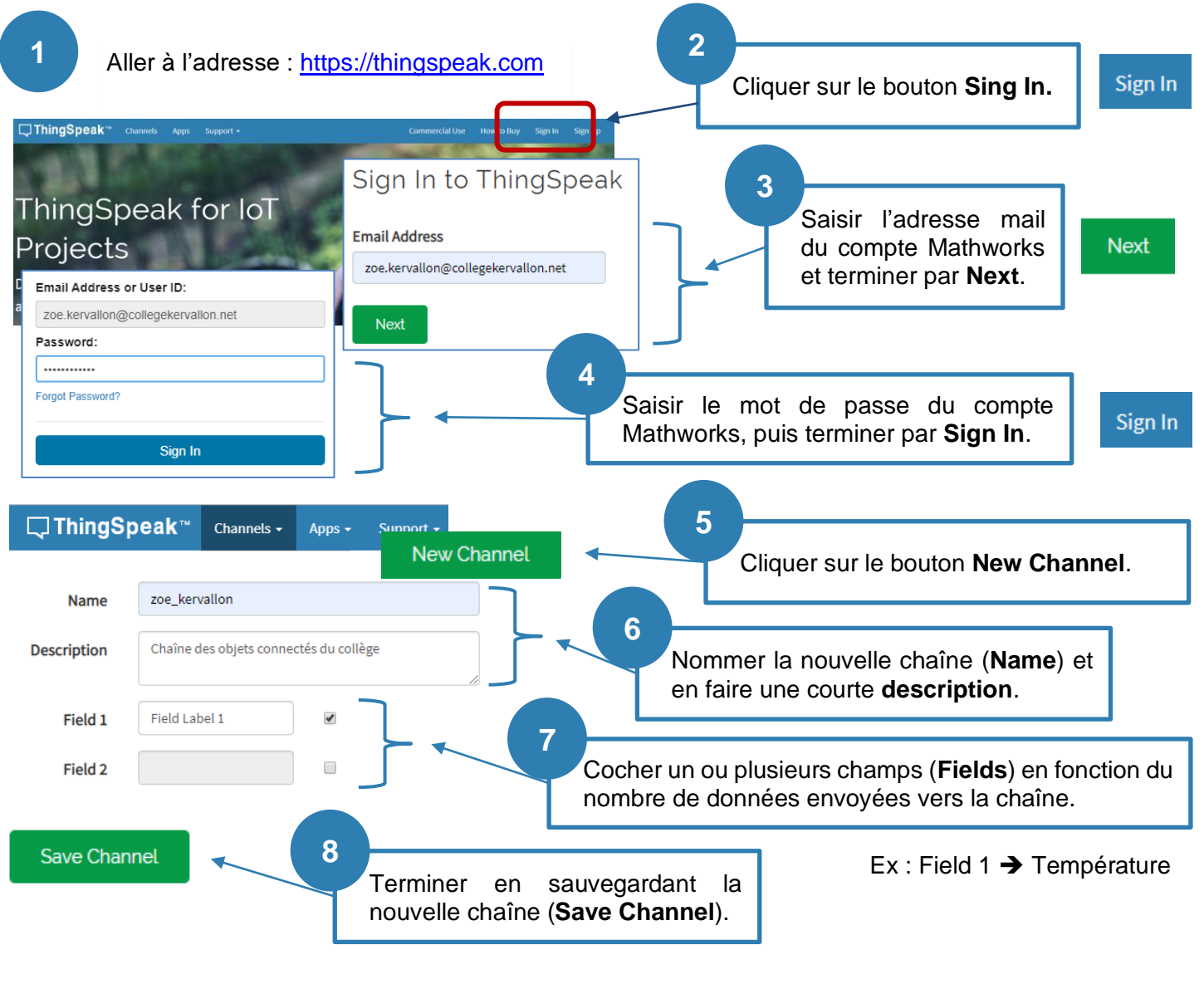

## Récupérer les paramètres pour programmer l'envoi des données

| Field 1 Chart<br>Capt                                                                                               | a o 🖌 K            | Private View | Public View       | Channel Settings | Sharing       | API Keys | Data Import / Export |
|----------------------------------------------------------------------------------------------------|--------------------|--------------|-------------------|------------------|---------------|----------|----------------------|
|                                                                                                    | tte Thoughpean.com |              | Channel ID 896508 |                  | Write API Key |          | SRWN7J3L34S3S068     |
| Récupérer l' <b>ID Channel</b> et l' <b>API Key en écriture</b> pour programmer l'envoi des données dans Ardublock. |                    |              |                   |                  |               |          |                      |